## **KMS Client**

- 2. KMS [][][] server [][][][][][][][][]][] http://noc.rmutl.ac.th/main/?p=1025

- [][][] cmd [][][][][][] Administrator (run as Administrator)

us/library/jj612867.aspx )

- \_\_\_\_\_ cscript slmgr.vbs /ato \_\_\_\_\_\_\_

nnnnnnnnnnnnnn kms.rmutl.local nnnnnnnnnnnnnnnnnnnnn תהתהתהתהתהתהתהתהתה KMS ההתהתהתהתהתהתהתה ההתהתהתהחתה \_\_\_\_\_.\_bat nnnnnnnnnnnnnn time zone nnnnnnnnnn